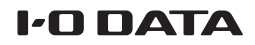

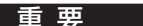

## 管理者パスワード変更のお願い

セキュリティ強化のため、管理者パスワードの変更をお願いします。 ※初めに添付のセットアップガイド等でカメラ映像が見られる状態にしてください。その後、以下の手順で変更します。

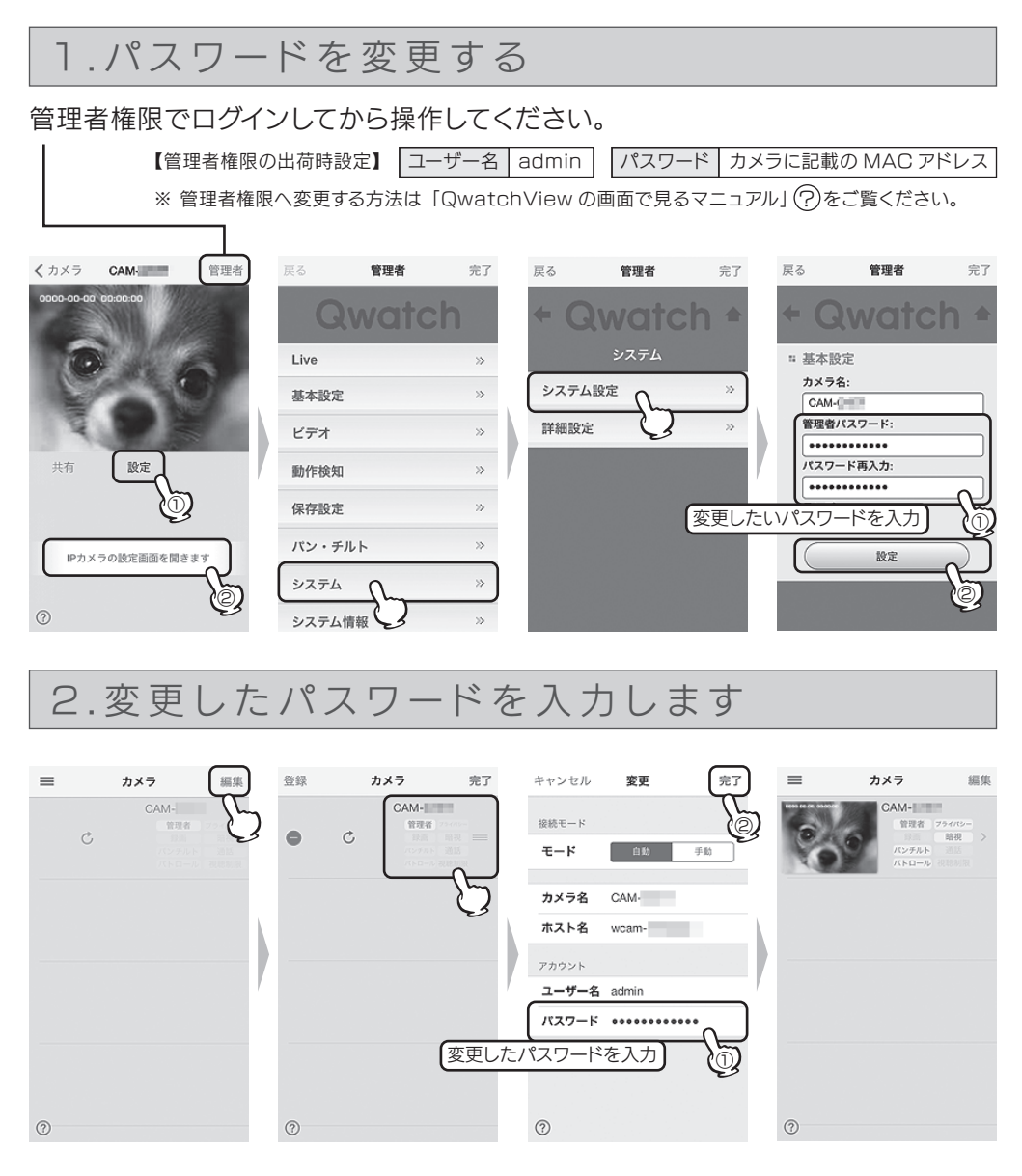